## インターネットを使って 教材費1万円をたった30分で 確実に手に入れる方法

#### By ていじー

#### その方法は・・・

## 自己アフィリエイトです!

#### 自己アフィリエイトとは何か?

自分のアフィリエイト広告から自分で報酬条件を満たして、 アフィリエイト報酬をもうら事です。

簡単に言うと、自分で自分が置いた広告から 資料請求や会員登録などの条件を満たして 報酬を得ることです。

それは規約違反にならないのか?

なる場合ならない場合があります。 広告によって異なります。

今回は、規約違反にならず安全に確実に 自己アフィリエイトで報酬を得る方法をご紹介します!

# まず始めに・・・

#### 自己アフィリエイトをするための、 大まかな手順を説明します。

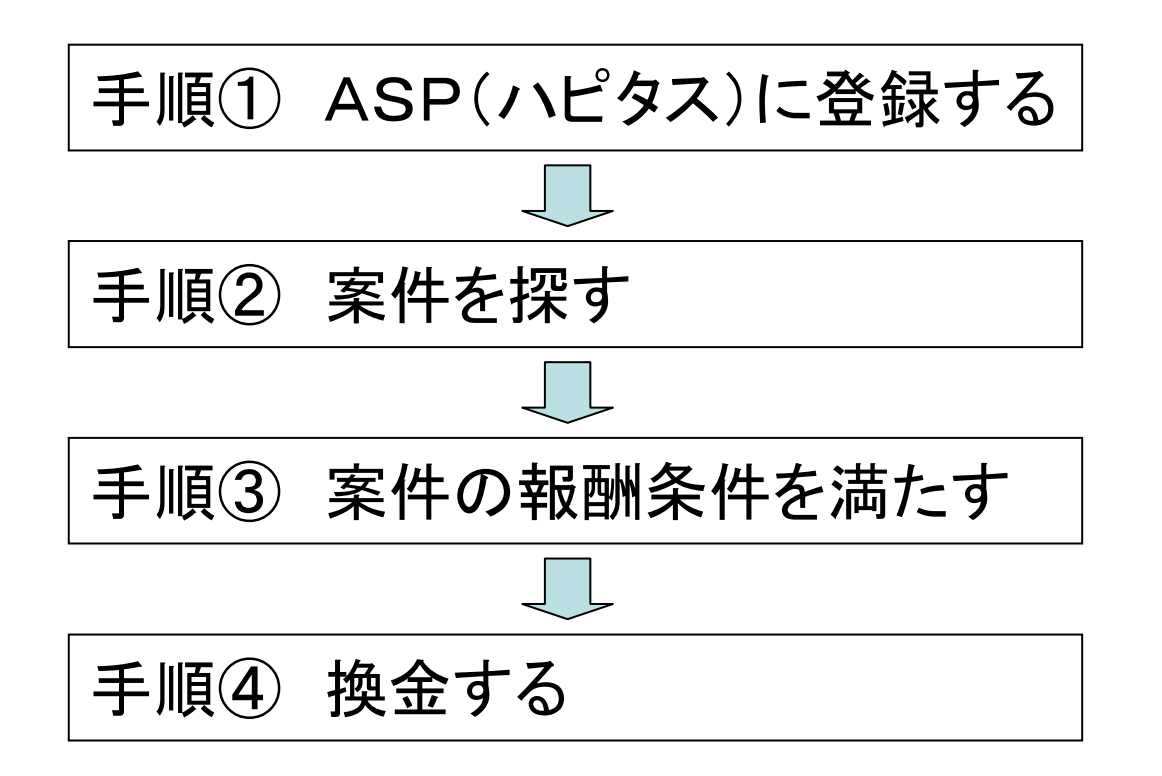

以上の4つの手順です。

# なぜ、これだけで お金が貰えるのか?

#### お金が発生する仕組み ハピタス利用者 (あなた) あなたがハピタス内の広告を利用するこ とにより、広告を出している会社が、ハピ タスに広告費の報酬を支払います。 広告を利用 ハピタスはその報酬から手数料として一 報酬を還元 部自ら取りつつ、あなたにも還元します。 広告会社 このようにあなたもハピタスも報酬が貰え、 アフィリエイト報酬 会社も広告を利用してもらえるので3者と も得をする関係になっています。 ハピタス

#### 6

# ハピタスを使うと・・・

## インターネット上での色々な買い物が安くなる (例 Yahooショッピング・楽天・ヤフオク・ビックカメラなど)

・無料の会員登録をするだけでお金がもらえる

・資料請求や口座開設をするだけで結構な額のお金がもらえる

・旅行やレンタカーの申し込みも安くできる

など、 少しの手間でお金を稼いだり節約したりできます。

意外と知られていない、 インターネットを使った賢いお小遣い稼ぎ&節約方法です(^^)

# それでは早速、 ハピタスに登録して いきましょう!

## 手順① ASP(ハピタス)に登録する

## ハピタスの登録画面へアクセスします。 以下のURLをクリックしてください。

<u>https://m.hapitas.jp/register?i=20103036</u>  $\uparrow \uparrow$ クリックして下さい  $\uparrow \uparrow$ 

※携帯、スマホからだと上手くクリック出来ない場合があります。 その際は、パソコンからご覧ください。

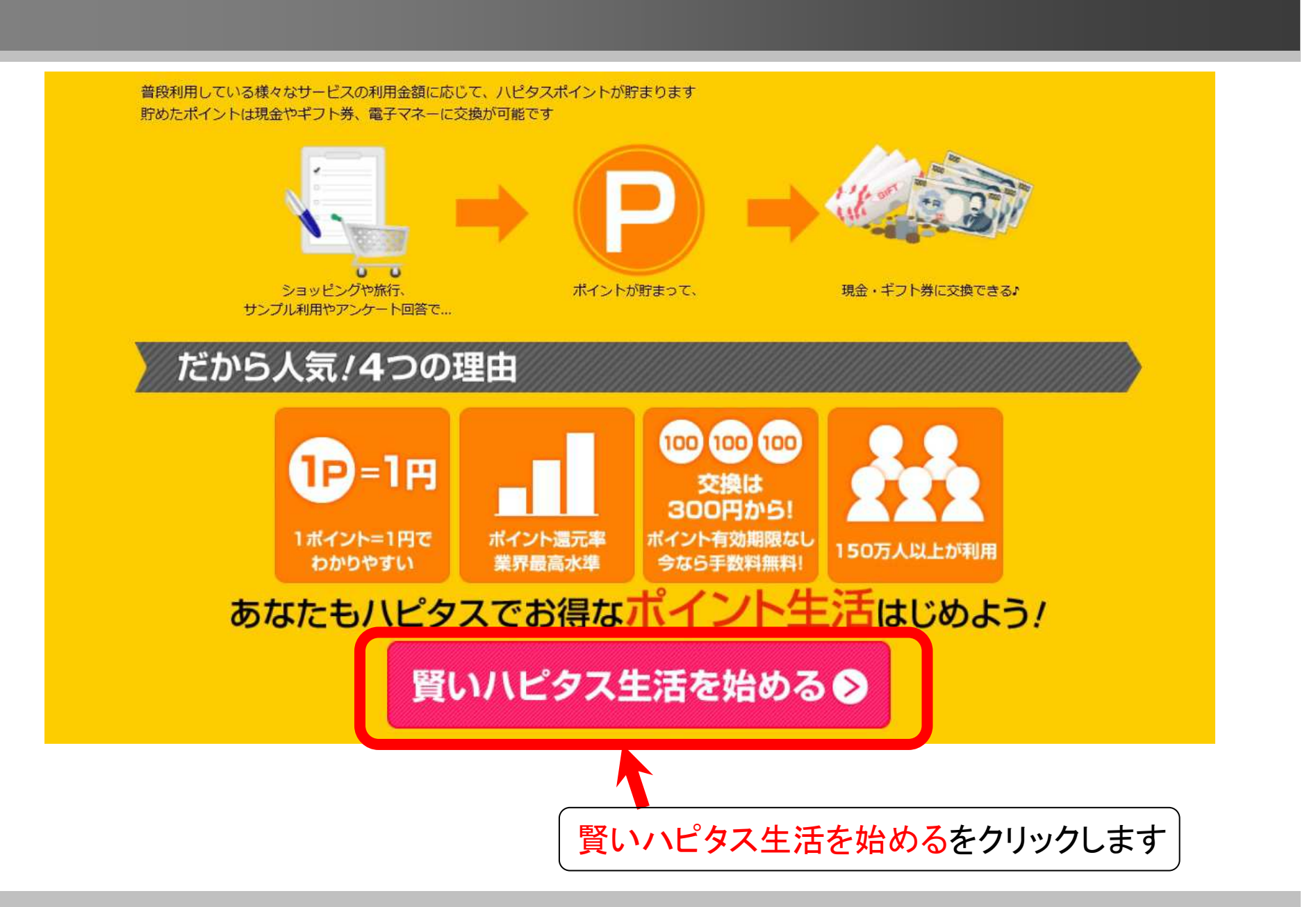

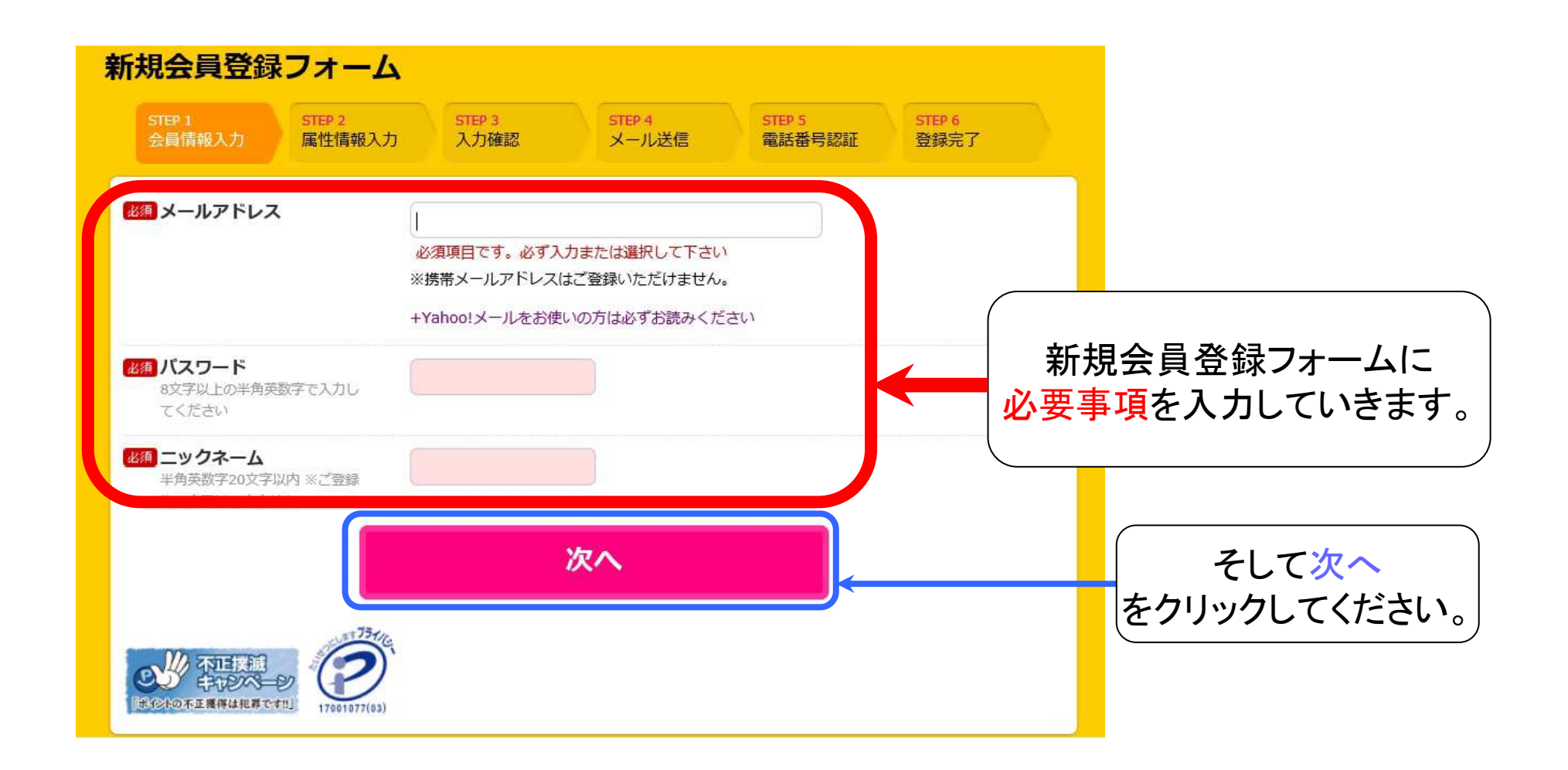

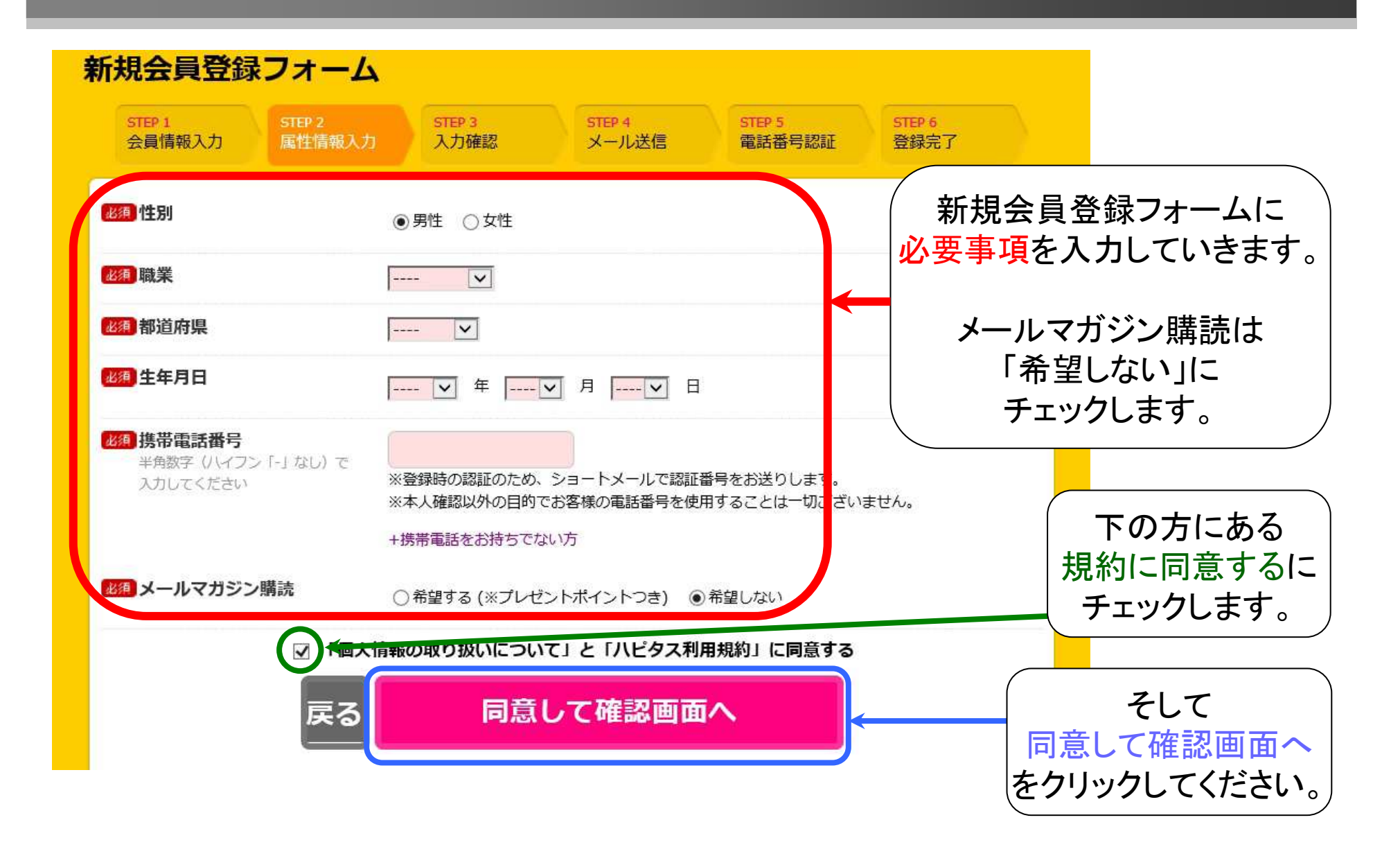

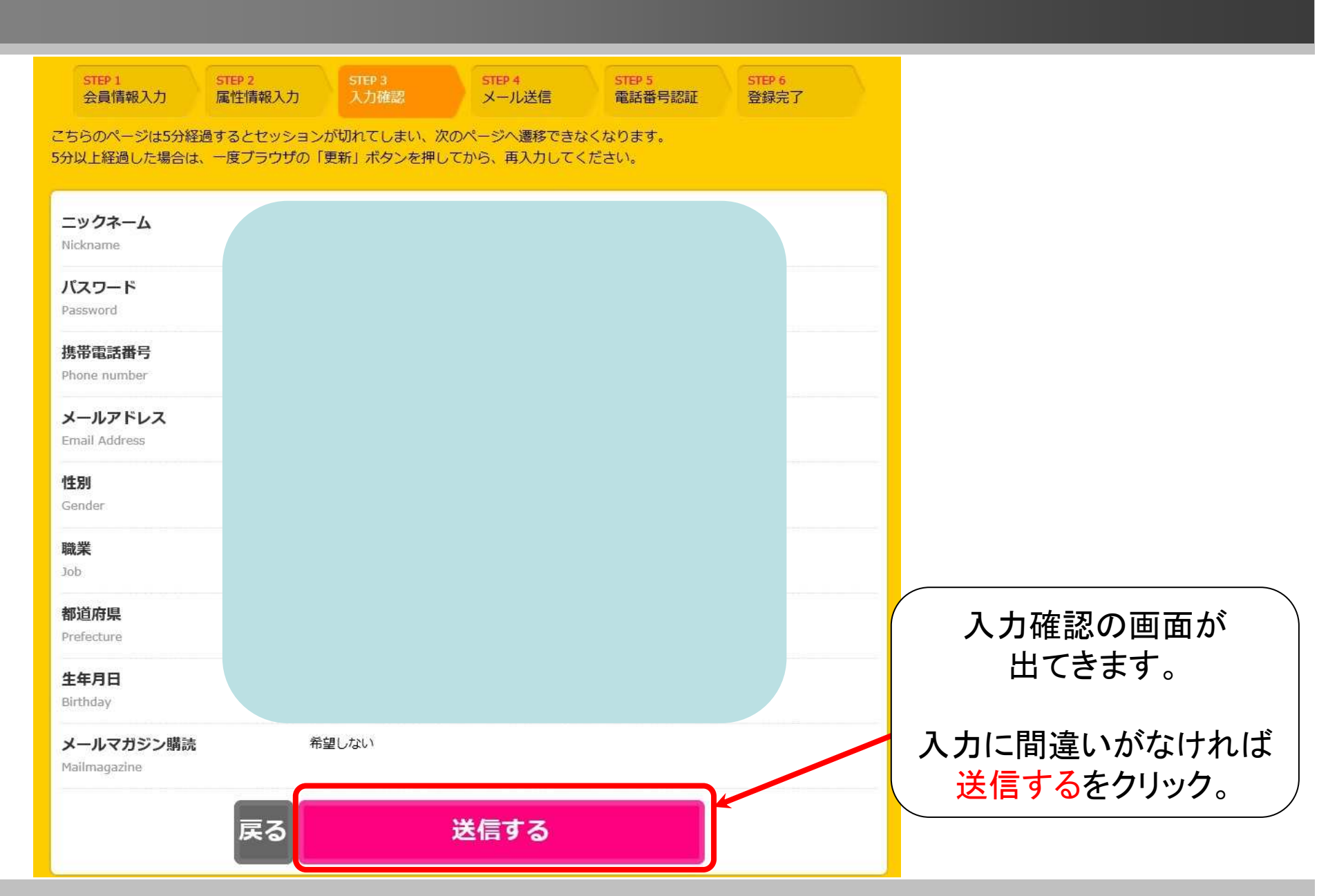

#### 先ほどの必要事項の入力したときに あなたが入力したメールアドレス宛に、 ハピタスからメールが届きます。

登録したメールアドレスのアカウントに ログインして確認してください。

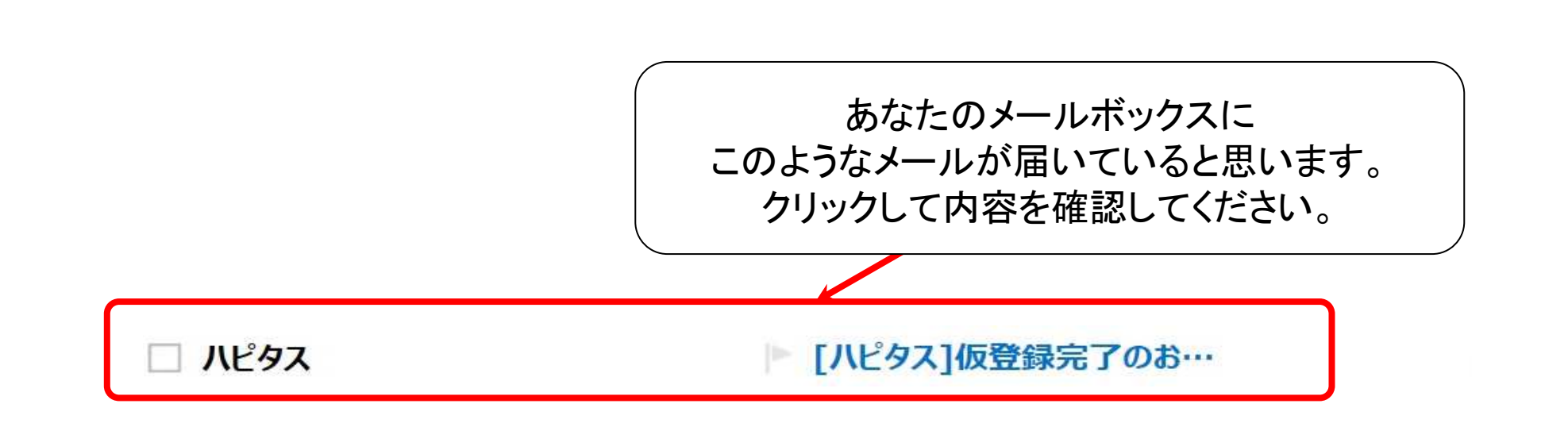

※メールが届いていない場合は迷惑メールフォルダに入ってしまっている可能性があるので確認してください。

もし迷惑メールのフォルダにも入ってない場合は少し時間をおいてからもう一度ログインしてみてください。

それでもなおハピタスからのメールが届いていない場合は 必要事項を入力する際にメールアドレスを 間違って入力してしまっている可能性があります。 その場合は、もう一度最初から登録をしなおしてください。

#### [ハピタス] 仮登録完了のお知らせ

ハピタス (support@hapitas.jp) 連絡先に追加 1 宛先:

一☆毎日の生活にハッピーをプラス☆ー ハピタス 仮登録完了のお知らせ

http://hapitas.jp/

こちらはポイントサイト「ハピタス」です。 この度は会員登録のお申込みいただき、誠にありがとうございます!

下記の確認用URLにアクセスして会員登録を完了させてください。 「ハピタスへの新規会員登録が完了しました!」の 画面が表示されたら会員登録完了となります。

▼下記のURLより、会員登録を完了させてください。 https://hapitas.jp/register/finish?key=

※このメールはハピタスの会員登録手続きを行っている方に配信しています。 ※48時間以内に会員登録の手続きが完了しない場合、  $\uparrow \downarrow \times$ 

メールを開いたら、

このURLをクリックします。

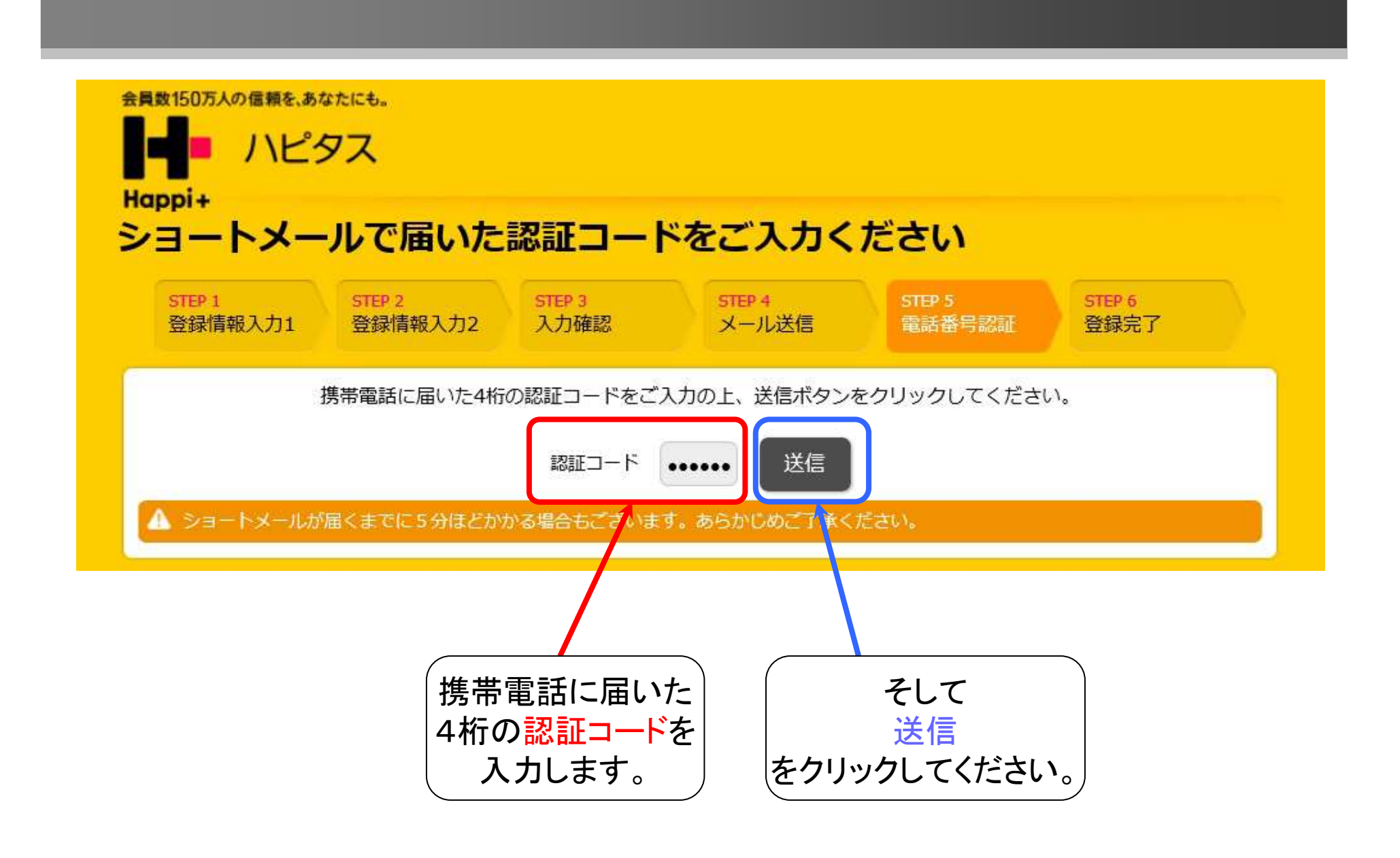

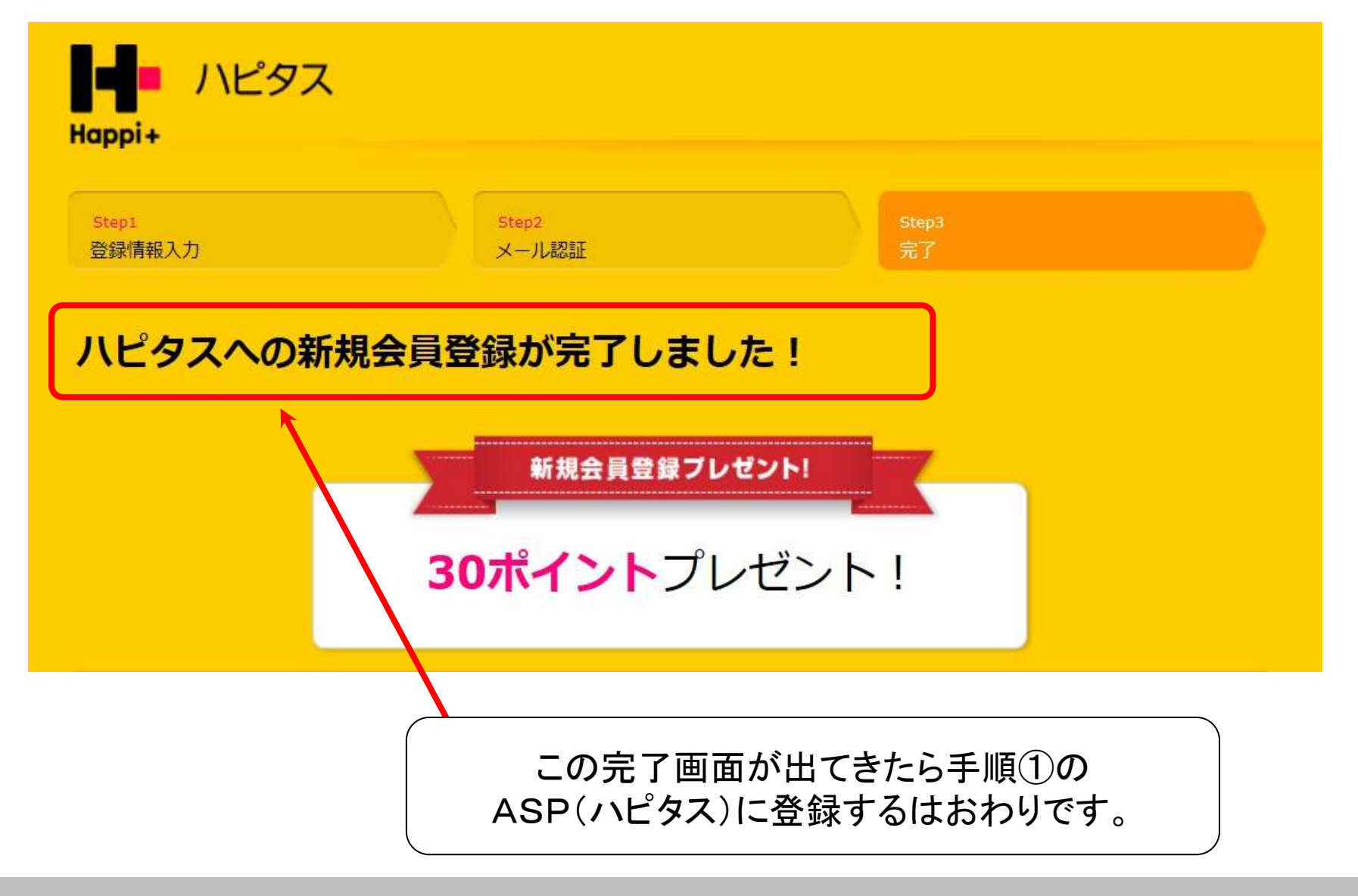

## 登録が完了したら、ハピタスをお気に入りに 登録しておきましょう!

#### 次に、手順②の案件探しに進みます。

#### ハピタスにログインしてください。

## 手順2) 案件を探す

#### ハピタスには色々な案件があります。

## あなたが好きな案件で、報酬条件を満たして お金を稼ぐことができます。

今からハピタスの中でも高額な報酬がもらえる クレジットカードの案件を例にして 案件の探し方をご紹介します

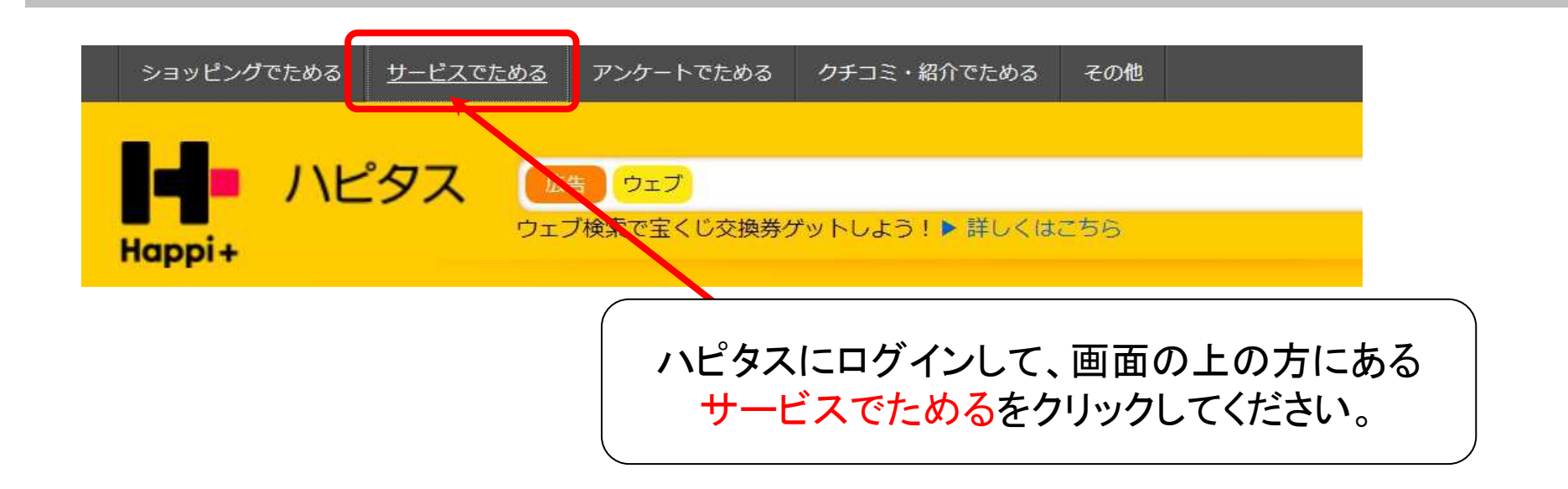

| ショッピングでためる <u>サービスで</u> た | <u>=める</u> アンケートでためる ク | チコミ・紹介でためる その | 池    |   |            |
|---------------------------|------------------------|---------------|------|---|------------|
| クーポン・グルメ                  | 旅行・レンタカー               | 新着            |      |   |            |
| オンラインゲーム・コミュニティ           | 音楽・映画・アニメ              | 終了間近          |      | ( | (するとこのような) |
| 仕事・資格・教育                  | 引越し・不動産                | ポイント          | アップ中 |   | カテゴリー 皆が   |
| 美容・エステ                    | クレジットカード               | 無料獲得          |      |   | 表示されます     |
| キャッシング・ローン                | FX・CFD・先物取引            | 1000ptl       | 以上   | ( | 12151100 9 |
| 銀行·証券                     | 保険                     | すぐ獲得          |      |   |            |
| 通信・プロバイダ                  | その他サービス                | キャンペ          | ーン中  |   |            |
|                           |                        | - 24 de       |      |   |            |

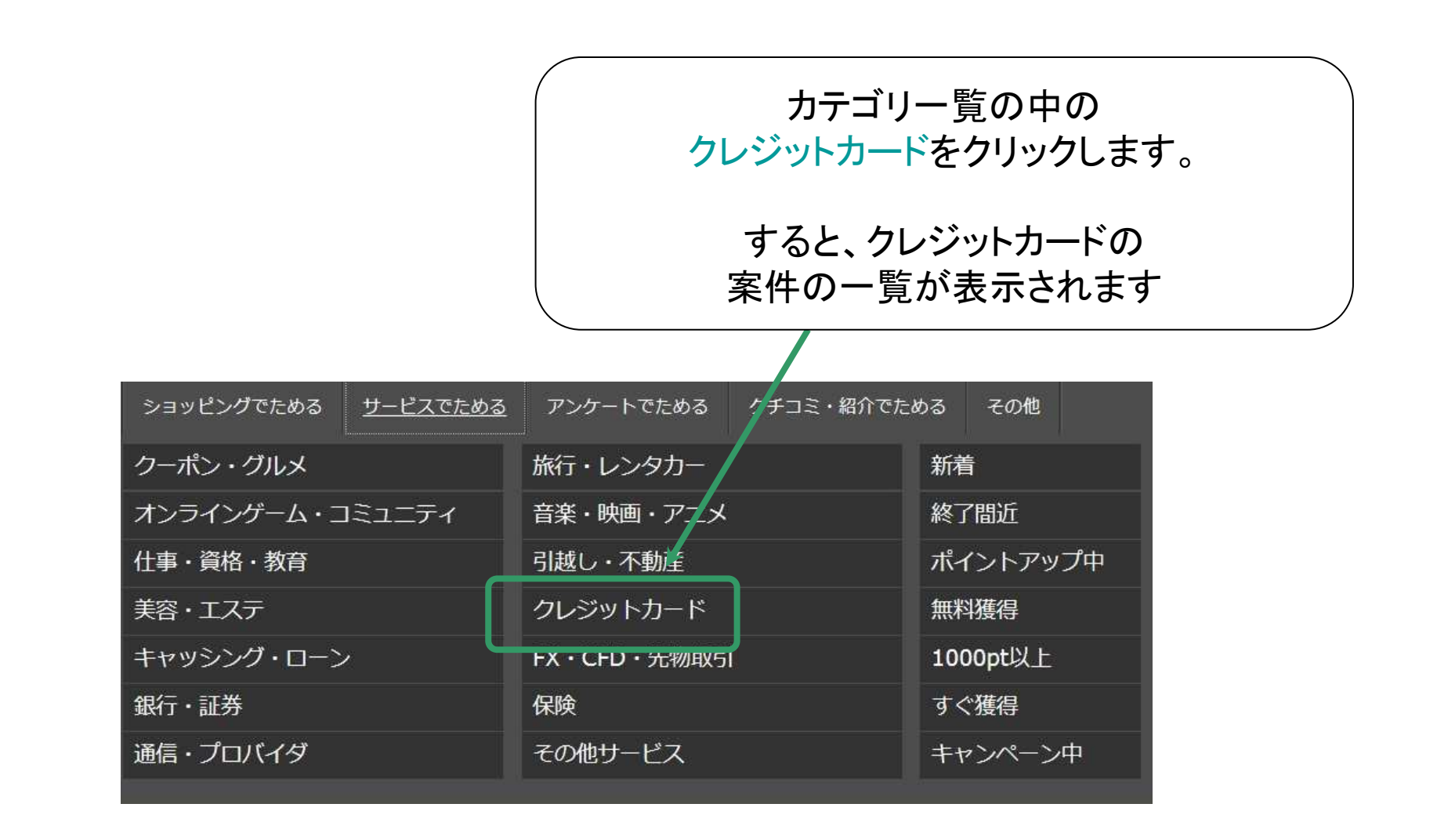

#### ページの下の方まで見ていくと 『P-one FLEXYカード』というものがありました。

入会費と年会費が無料で、カード発行すれば 4000~5500円の報酬がもらえる案件です。

これにしてみましょう!

| P-one <b>FLEXY</b><br>ご入会キャンペーン<br>→ 実施中!! ◆ | P-one FLEXYカード         レビュー件数:100件         キャンペーン 無料 イッパイ UP中         新規カード発行で 4,000、5,500 pt + 宝くじ交換券10枚         判定までの期間:カード発行後約30日 (通帳記載の目安1日以内) | <ul> <li>アポイントを貯める</li> <li>お気に入りに追加</li> </ul> |
|----------------------------------------------|----------------------------------------------------------------------------------------------------|-------------------------------------------------|
| 30周年記念 ご入会キャン<br>でポケットカード株式会社<br>と続きを読む      | ペーン実施中!************************************                                                                                                    | ******** ◇おかげさま<br>グを ご利用いただく                   |

# 手順③ 案件の報酬条件を満たす

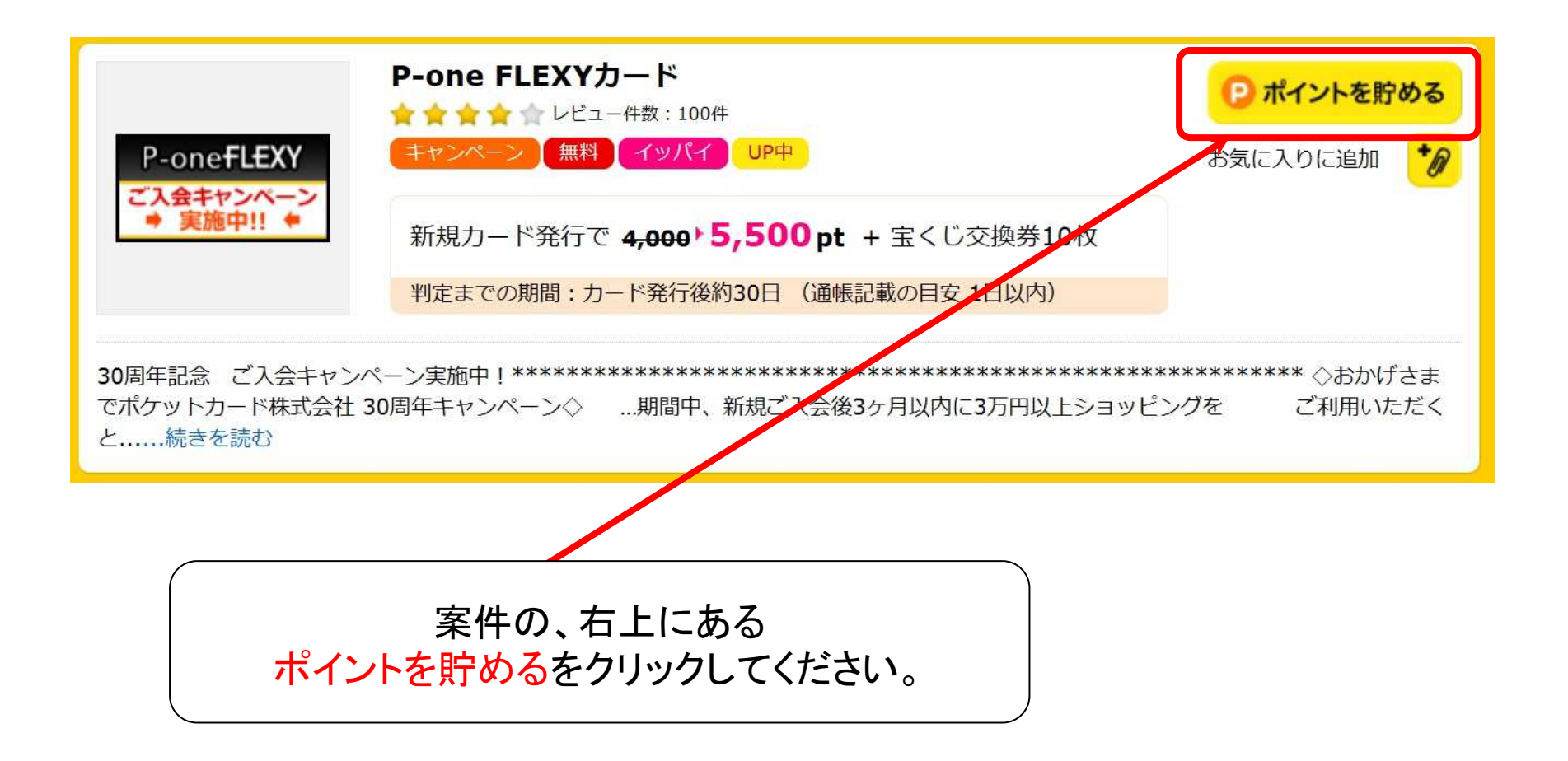

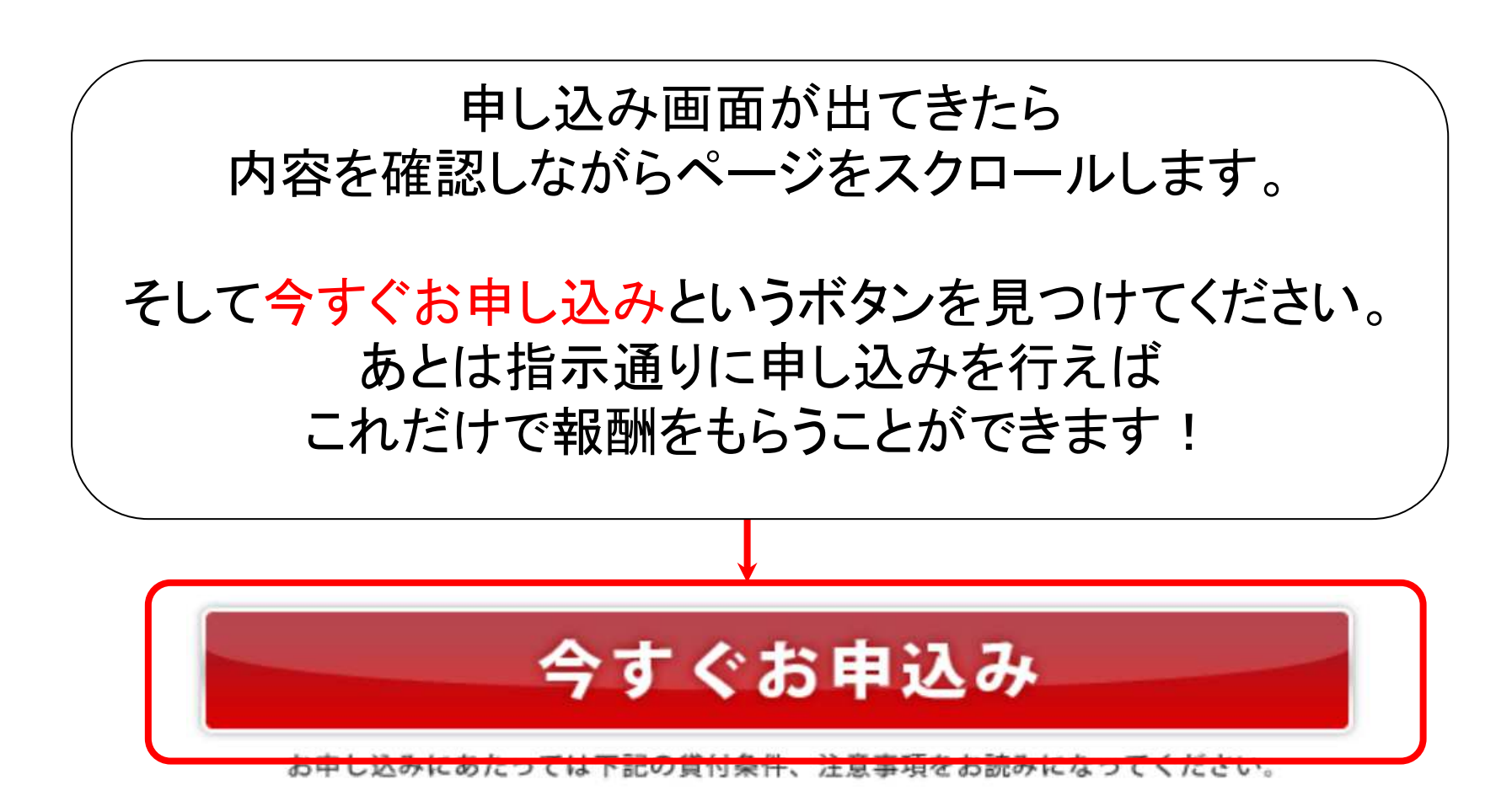

※申し込みの際、個人情報を入力する所がありますが、 個人情報を第三者に売られたりとかは絶対にないのでご安心してください。

# でもクレジットカードを作るのは嫌だ・・・

#### という方はこちらを読んで下さい。

クレッジットカード会社は基本的には カードの加盟店からの手数料で利益を得ています。

なので、入会費、年会費が無料の場合 あなたがクレジットカードを持っているだけで お金を取られるということはありません。

ただ年会費が初年度は無料で翌年から必要なクレジットカードもあるので 入会の際にはよく確認しましょう。

それでも、どうしてもカードを作りたくない方は これからのページでご紹介するカード以外の報酬を得るおすすめ方法で 案件を満たしてください。

## カード以外のおすすめ方法①

#### 無料相談系

保険などの相談をすると報酬がもらえます。

自分の保険を見直すという意味でも 色々な保険会社の話を聞くのも良いかもしれません。

# カード以外のおすすめ方法(2)

#### FX口座開設系

こちらは一回の報酬がとても高いです。 1回でも取引をすればお金がもらえます。

取引するのが面倒でも「カブドットコム FX」のように口座を作ってログインするだけで 報酬を得られるものもあります。

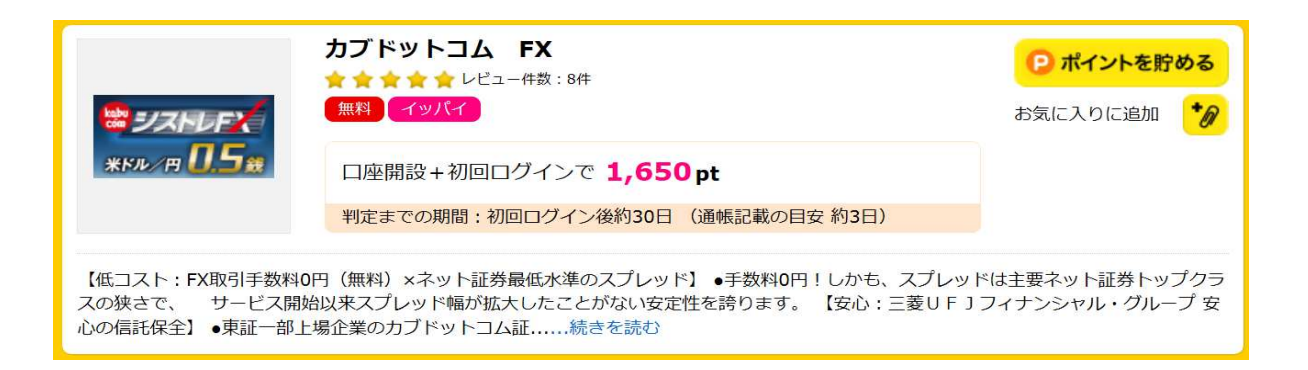

# カード以外のおすすめ方法③

#### 証券口座開設系

こちらもFX口座開設と同じように一回の報酬がとても高いです。 こちらも1回でも取引をすればお金がもらえるところが多いです。

また取引するのが面倒でも口座を作ってログインするだけで 報酬を得られるものもあります。 このように案件を満たして報酬を貯めていきましょう。 金額の高い案件であれば30分くらいのパソコン操作で 1万円くらいは稼げると思います。 2~3万円くらいすぐに稼げたという人もいるでしょう。

> あなたに合ったやり方でポイントを 貯めていってください。

そして、ある程度ポイントが貯まってきたら それを現金に換金しましょう。

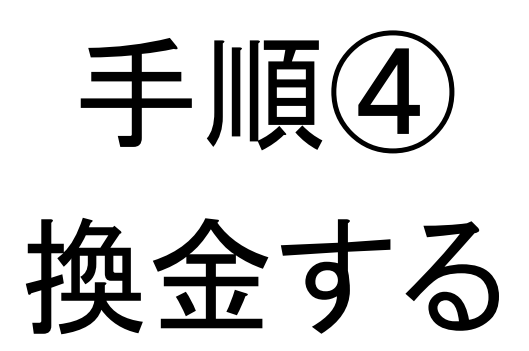

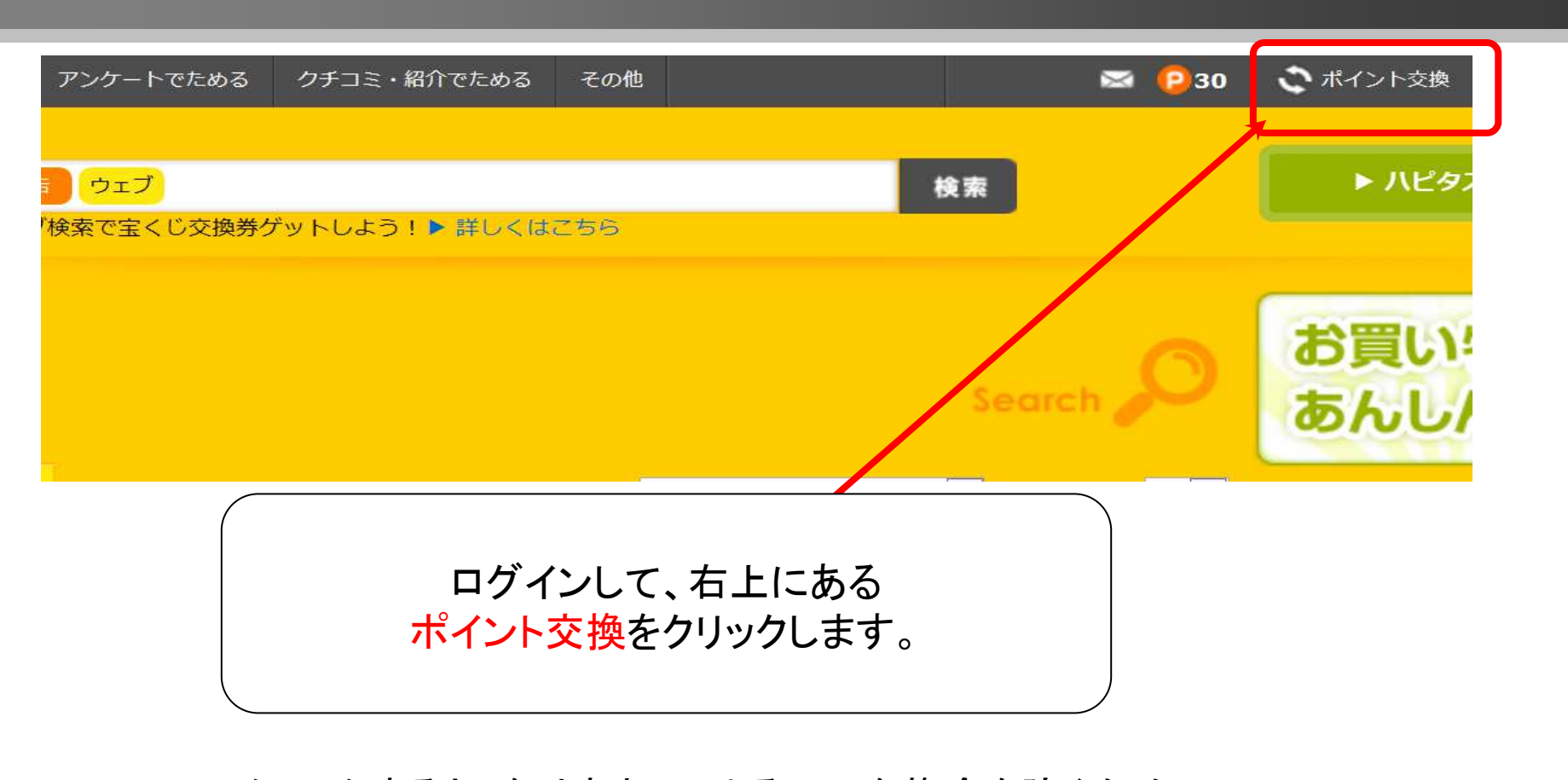

クリックすると、なりすましによる不正な換金を防ぐために 秘密の質問と生年月日の登録画面が出てきます。 指示に従って入力して送信ボタンを押して下さい。 手順①の登録のときと同じ流れです。

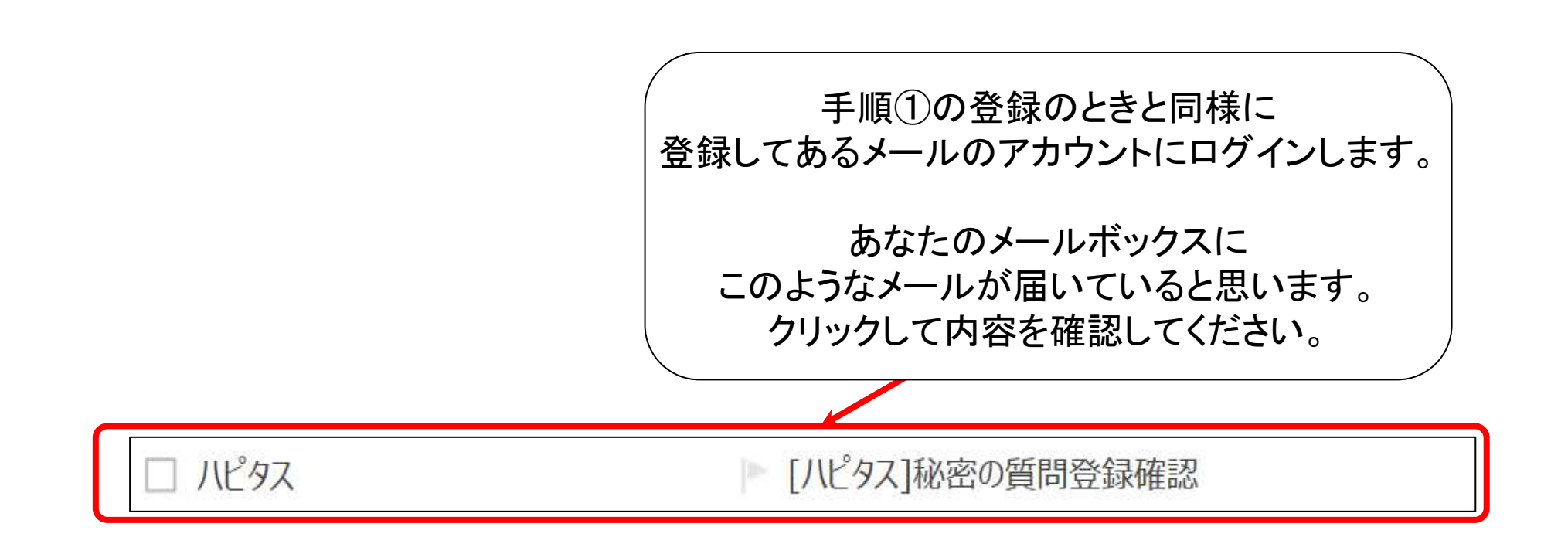

| ハピタス (support@hapitas.jp) 連絡先に追加<br>宛先:                                                                    |                             |
|----------------------------------------------------------------------------------------------------|-----------------------------|
| <ul> <li>         一☆毎日の生活にハッピーをプラス☆     </li> <li>         ハピタス 「秘密の質問」と「生年月日」の登録確認 <u>htt</u> </li> </ul> |                             |
| 様                                                                                                    | メールを開いたら、<br>このURLをクリックします。 |
| 日頃より、ハピタスをご利用いただきありがとうございます。                                                                               |                             |
| 「秘密の質問」と「生年月日」の登録手続きを受け付けましたので<br>下記のURLにアクセスすると、登録手続きが完了いたします。                                            | ご連絡いたします。                   |
| ▼下記のURLより、 「秘密の質問」と「生年月日」の登録を完了さ<br>https://m.hapitas.jp/                                                  | せてください。                     |

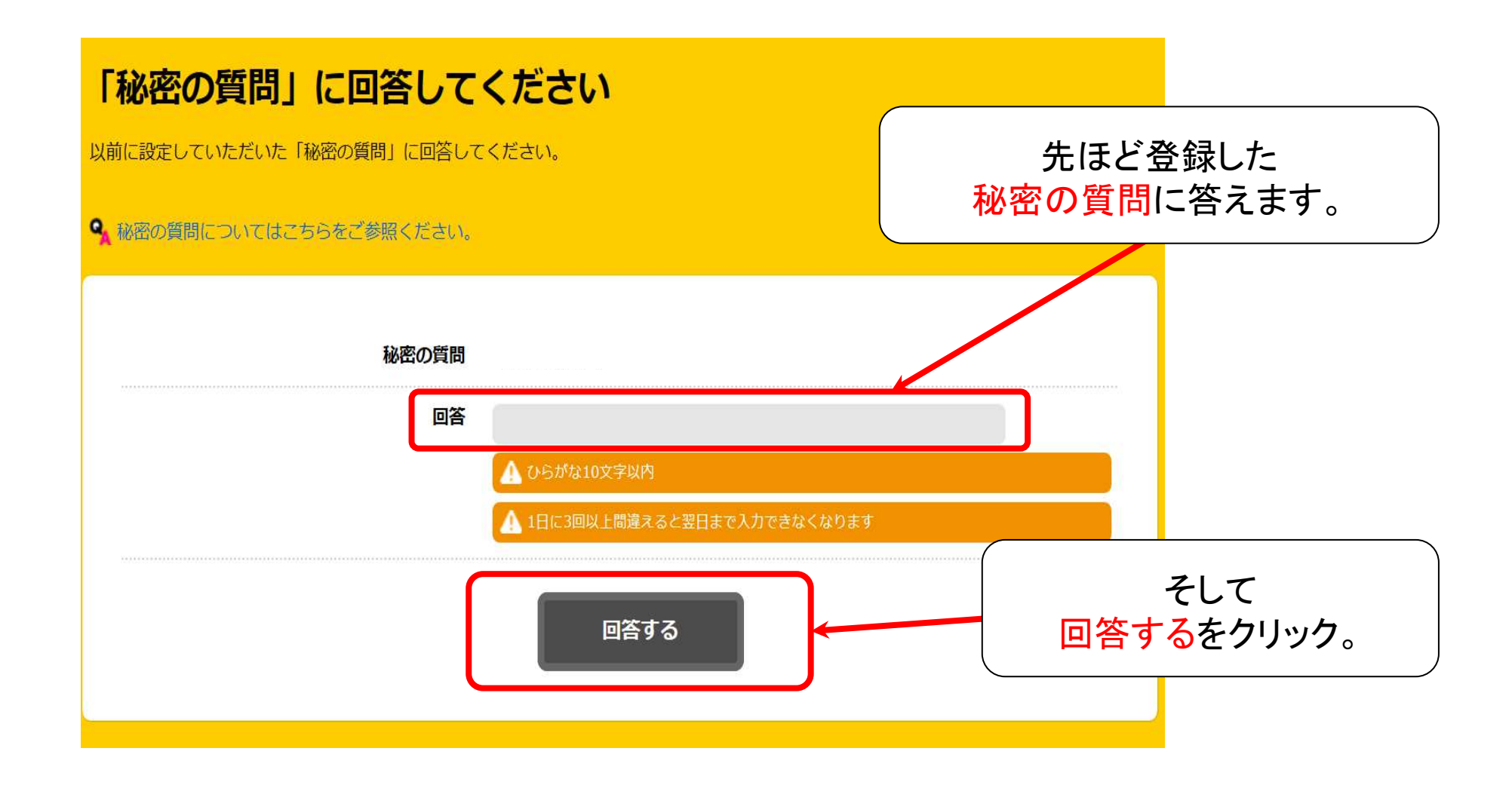

#### 

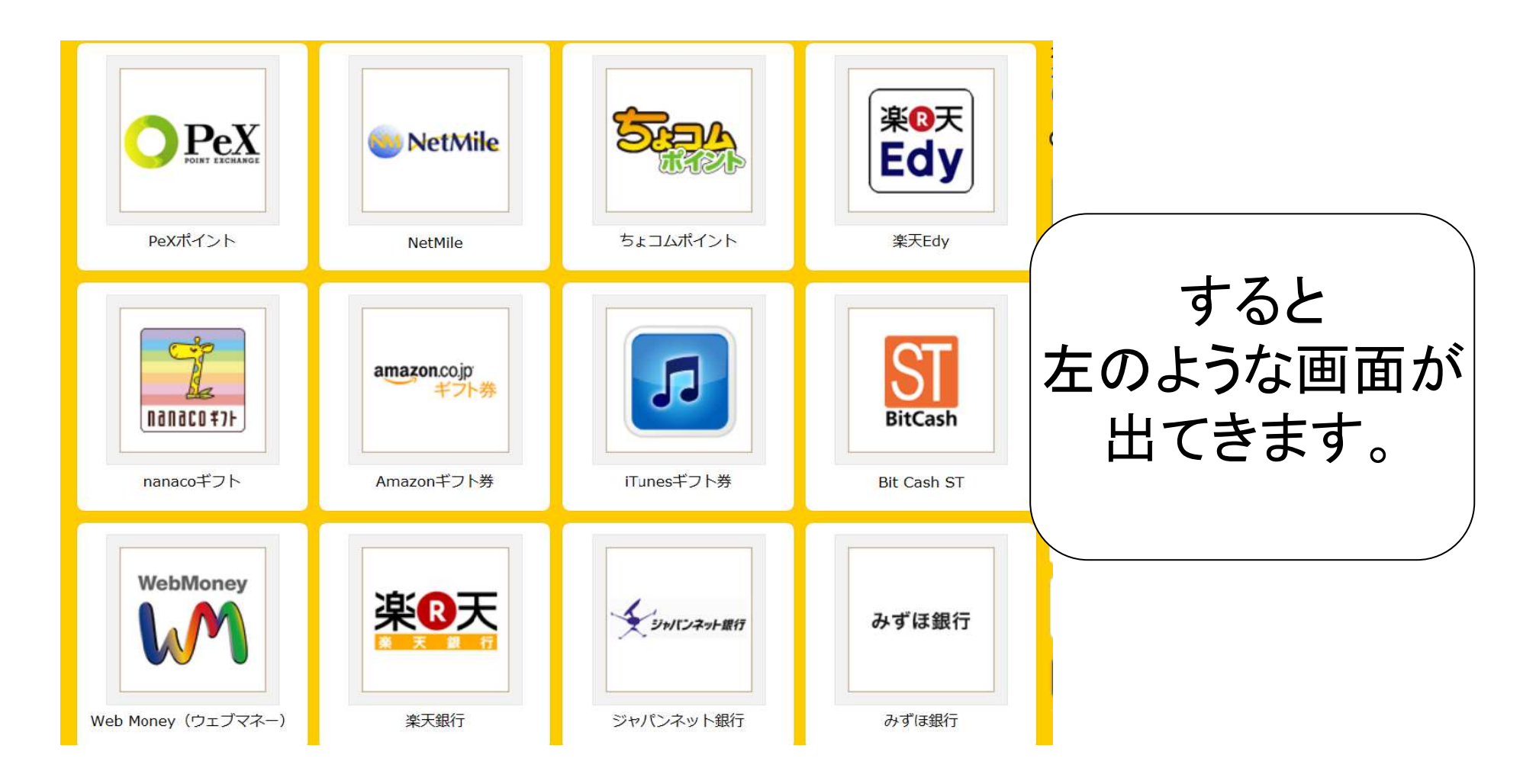

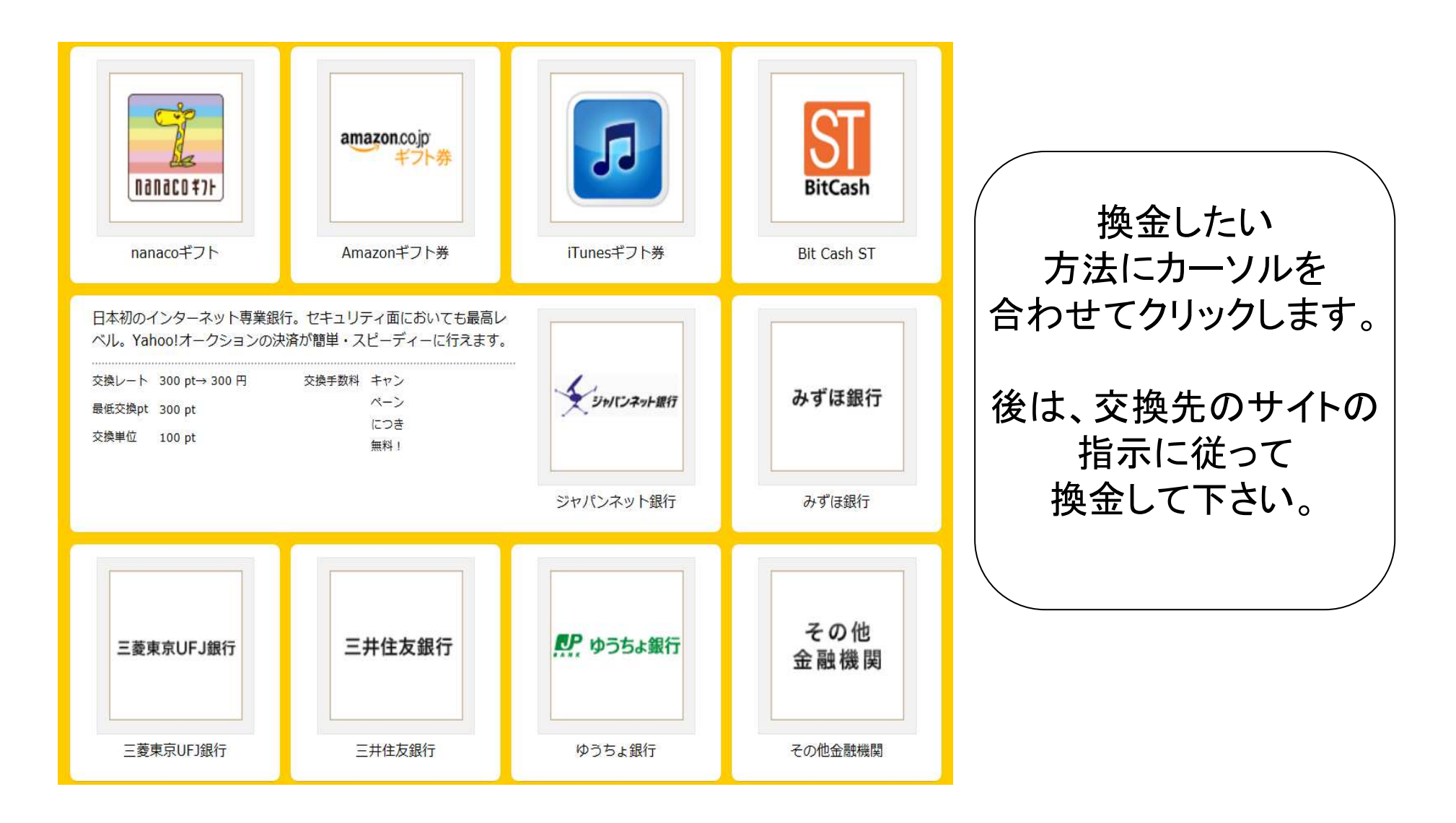

# 特典 日常生活の裏ワザ

## 最後におまけに日常生活で使える ちょっとした裏ワザをご紹介します!

ネットショッピングをする際に一手間加えるだけでポイントが貯まるので是非試してみてください。

# 楽天市場などで ポイントを倍付する

# ハピタスには、たくさんのネット通販会社の広告 があります。

今から「楽天市場」を例にとって説明しますが、 あなたが、Yahooショッピングなどの他のサイト を使う場合でも基本的には同じ方法です。

| <u>ショッピングでためる</u> サービスでため      | る アンケートでためる | クチコミ・紹介でため     | かる その他 |  |  |  |  |
|--------------------------------|-------------|----------------|--------|--|--|--|--|
| 総合ネット通販・オークション                 | コスメ・ビューティ   | コスメ・ビューティー     |        |  |  |  |  |
| 健康・ダイエット・ドラックストア               | 本・コミック・雑誌   | 本・コミック・雑誌      |        |  |  |  |  |
| 家電・パソコン                        | DVD・ミュージック  | DVD・ミュージック・ゲーム |        |  |  |  |  |
| 食品・ドリンク                        | 日用品・インテリア   | 日用品・インテリア・オフィス |        |  |  |  |  |
| ファッション・アクセサリー                  | ベビー・キッズ・マ   | ベビー・キッズ・マタニティ  |        |  |  |  |  |
| ギフト・花・百貨店                      | スポーツ・カー用品   | スポーツ・カー用品      |        |  |  |  |  |
|                                |             |                |        |  |  |  |  |
| 総合ネット通販・オークションを<br>クリックしてください。 |             |                |        |  |  |  |  |

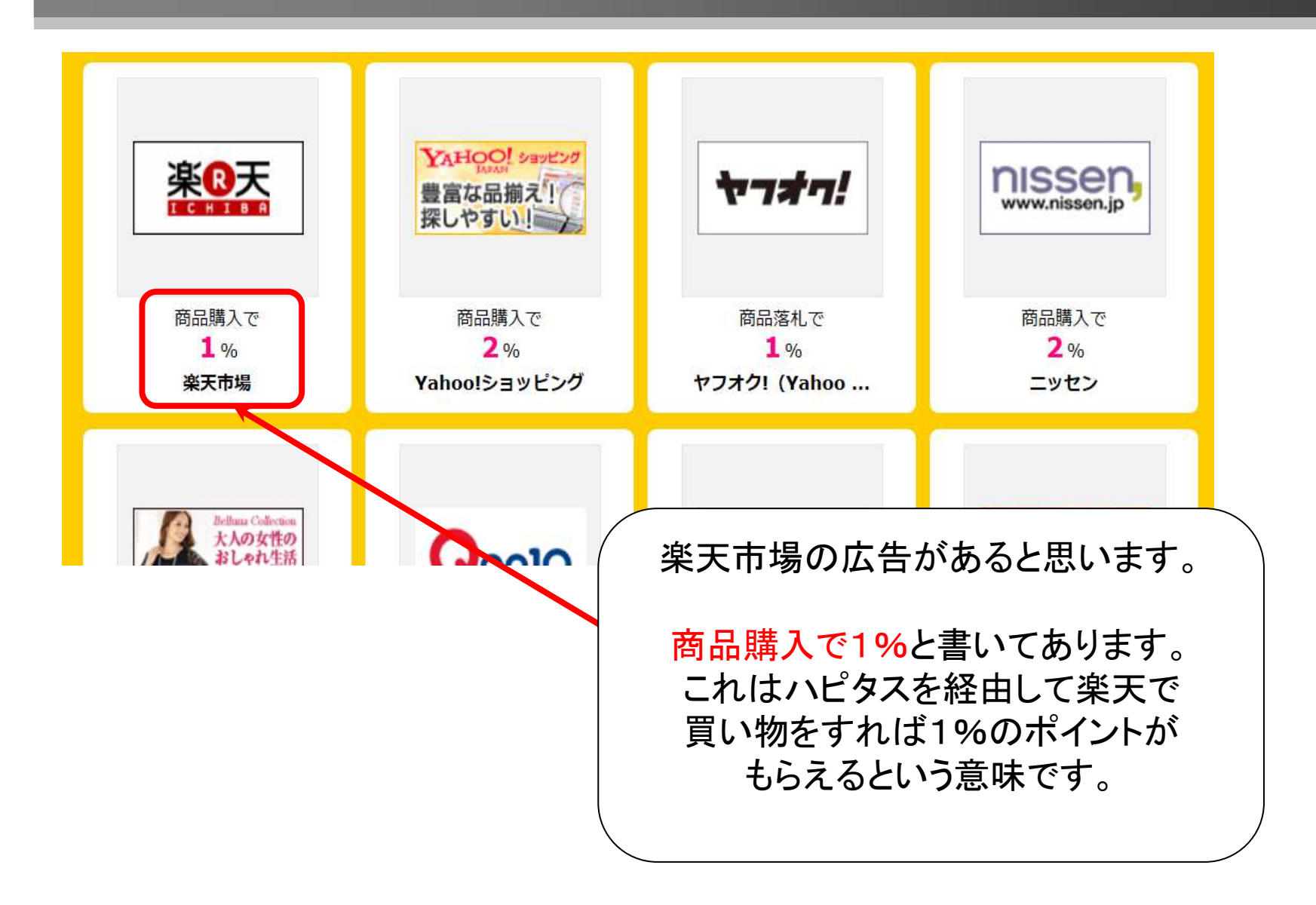

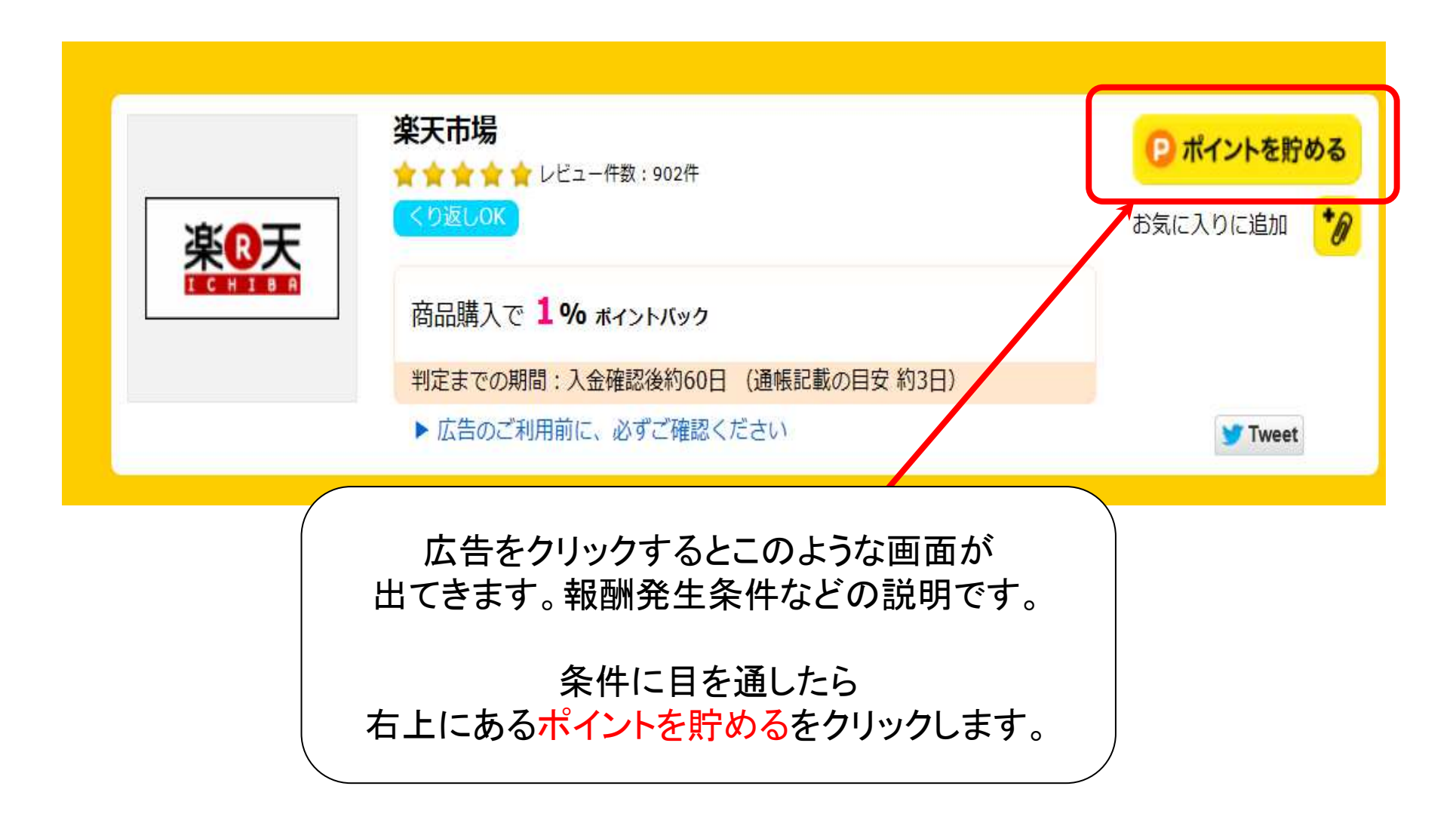

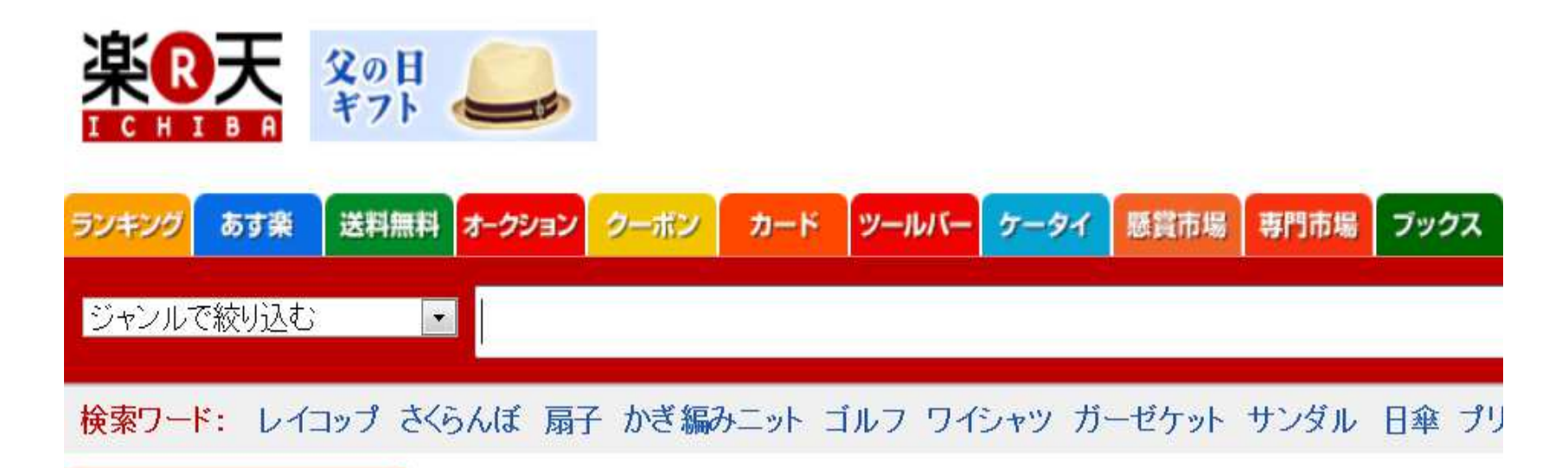

#### いかがだったでしょうか?

#### 自己アフィリエイトは何度も繰り返し 使える方法ではありません。

けれど知っていると賢くお小遣いを稼ぐことが 出来る便利な情報だと僕は思います。

このレポートが少しでも多くの方のお役にたてれば嬉しく思います。

最後までご覧下さり、ありがとうございました。